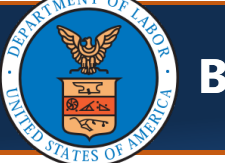

**OCNSI** 

Effective 02/18/2023, a new profile, "**DOL Bill Data Download**", will be available for DOL users to submit a request to download bill data for selected bills from the WCMBP System. Users will be able to submit requests using various available fields. When the bill data file is available, users will receive an email informing them that it is ready to download. The DOL users will log in to the WCMBP System using the "DOL Bill Data Download" profile and download the CSV file using the link provided in the WCMBP System on the Bill Detail Download List page.

Note: Users will only be able to view data for the program or programs with which their profile is associated.

## Submitting a Bill Detail Download Request in the WCMBP System

| <ol> <li>The user accesses the WCMBP System and<br/>selects DOL Bill Data Download from the<br/>Profile drop-down list.</li> <li>Next, the user selects Go to log in.</li> </ol> | Welcome to the Workers' Compensation Medical Bill Process System                                                                                                    |
|----------------------------------------------------------------------------------------------------|----------------------------------------------------------------------------------------------------|
| <ol> <li>The user selects Bills.</li> <li>Then, the user selects Bill Detail Download.</li> </ol>                                                                                | My Inbox  Bills A HCE MANAGE BILLS Bill Detail Download Bill Detail Download List Reminders C Reminders C Read                                                                                                    |
| The system displays the <b>Bill Detail Download</b><br><b>Request</b> page.<br><b>Note:</b> All required fields are marked with an<br>asterisk.                                  | Myinbox > Bill Detail Download         © Ciose       © submit         III       Bill Detail Download Request         Program:       DCMWC         DEEDIC       DFEC *         III       Please select the Criteria         Criteria 1:       Select Criteria         Criteria 3:       Select Criteria         Criteria 5:       Select Criteria |

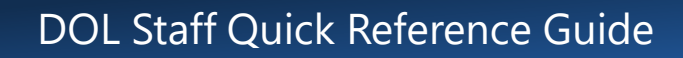

#### Submitting a Bill Detail Download Request in the WCMBP System, Cont'd

**Bill Data Download** 

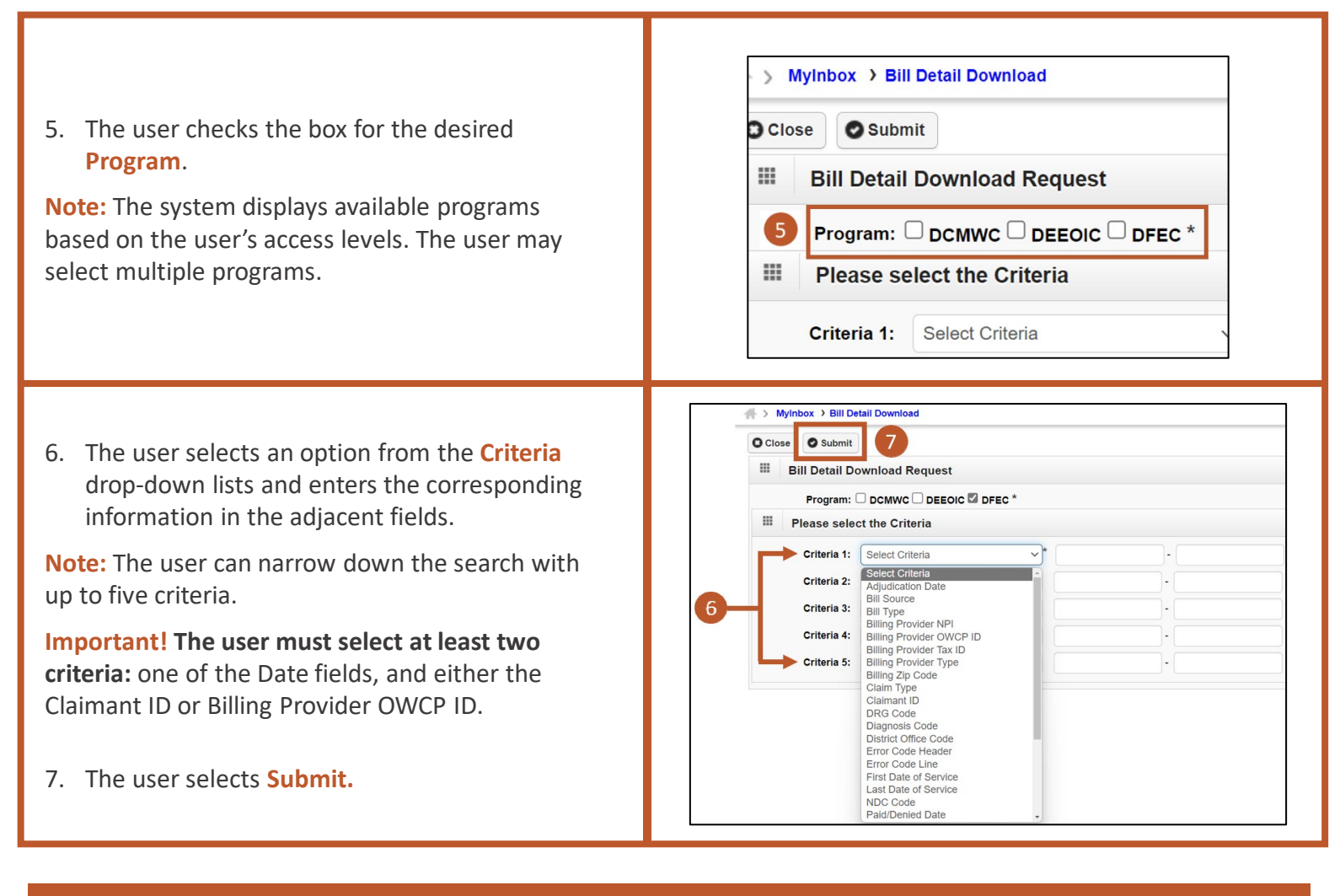

#### Filter Values Available for Use in Criteria Fields:

| Adjudication Date        | DRG Code              | Prior Authorization Number |
|--------------------------|-----------------------|----------------------------|
| Bill Source              | Diagnosis Code        | Procedure Code Modifier    |
| Bill Type                | District Office Code  | Procedure/Service Code     |
| Billing Provider NPI     | Error Code Header     | RV Number                  |
| Billing Provider Type    | Error Code Line       | Received Date              |
| Billing Provider Tax ID  | First Date of Service | Revenue Code               |
| Billing Provider OWCP ID | Last Date of Service  | Special Bill Indicator     |
| Billing Zip Code         | NDC Code              | Submission Reason Code     |
| Claim Type               | Paid/Denied Date      |                            |
| Claimant ID              | Place of Service      |                            |

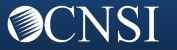

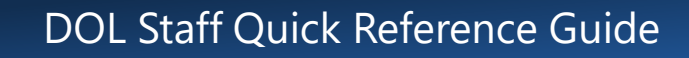

#### Submitting a Bill Detail Download Request in the WCMBP System, Final Steps

The system displays a pop-up message asking the user to confirm the request.

**Bill Data Download** 

**Note:** No changes can be made to the request after selecting OK.

8. The user selects OK.

| <u>//S</u> ** | sit.wcmbp.com says                                                         |
|---------------|----------------------------------------------------------------------------|
| ЪÝ            | This will submit a request to download all bills that match your criteria. |
| ) I CI        | click ok to proceed.                                                       |
| abuy          | OK Cancel                                                                  |
| IDOX          |                                                                            |
| 0             | Submit                                                                     |
|               |                                                                            |

**Note:** The system displays error messages in the following instances:

- OWCP Provider ID is invalid
- Claimant ID is Invalid
- Provider ID and Program mismatch
- Claimant ID and Program mismatch
- Start Date greater than End Date (for date fields)
- Invalid Date format (for date fields)
- If there are not at least two criteria selected
- If a Program is not selected
- If Claimant ID is one of the search criteria and multiple programs are selected
- 9. If there are no errors, the system creates a unique **Batch ID** and displays a message with the Batch ID.

When the CSV file with bill data for the search results is available, the system will send the user an email stating that the file is ready to download. The user can log in to the system to download this file for up to 60 days.

**Note:** The next section of this provides the steps to download the file.

|             | Bill Detail Download         |          |            |      |              |         |             |     |
|-------------|------------------------------|----------|------------|------|--------------|---------|-------------|-----|
| Close       | \                            |          |            |      |              |         |             |     |
| Bill Det    | ail Download Request         |          |            |      |              |         |             |     |
|             | Bill data d                  | lownload | request su | cess | fully create | d. Batc | h ID is 100 | 029 |
| Program:    | DCMWC DEEOIC D               | FEC *    |            |      |              |         |             |     |
| II Please   | select the Criteria          |          |            |      |              |         |             |     |
| Criteria 1: | First Date of Service        | ~*       | 01/20/2021 | )-   | 01/23/2021   |         |             |     |
| Criteria 2: | Claimant ID                  | ~        | 012640995  | -    |              |         |             |     |
| _           |                              |          |            |      |              |         |             |     |
| Si          | ubject: Bill Data Download - | Batch #  | is comp    | lete |              |         |             |     |

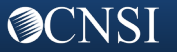

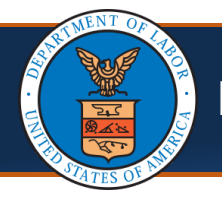

### Downloading the Bill Detail CSV File

The user can view the **Bill Detail Download List** by completing the following steps.

- 1. From the WCMBP landing page, the user selects **Bills.**
- 2. Next, the user selects **Bill Detail Download List.**

The system displays the **Bill Detail Download List** page, which displays all Bill Detail Download Requests submitted for the program or programs with which the user is associated.

The **Batch Status** column shows the status of the batch. If the request is complete, this column will display a status of **Completed**. If no records are found, this column will display **No Records Found**.

**Note:** Other batch statuses that the system may display are listed below along with their description:

- **Submitted:** When a user submits the initial request.
- File Generation in Progress: When the batch is being processed.
- Failed: When the batch process has failed due to unanticipated errors.
- **Expired:** When the batch has expired after 60 days.

**Note:** If batch process fails, try submitting a new batch request. If this problem persists, email <u>WCMBP Support Team</u> (WCMPB Support@cns-inc.com).

 The user selects the Batch ID hyperlink to get details about the Bill Detail Download Request.

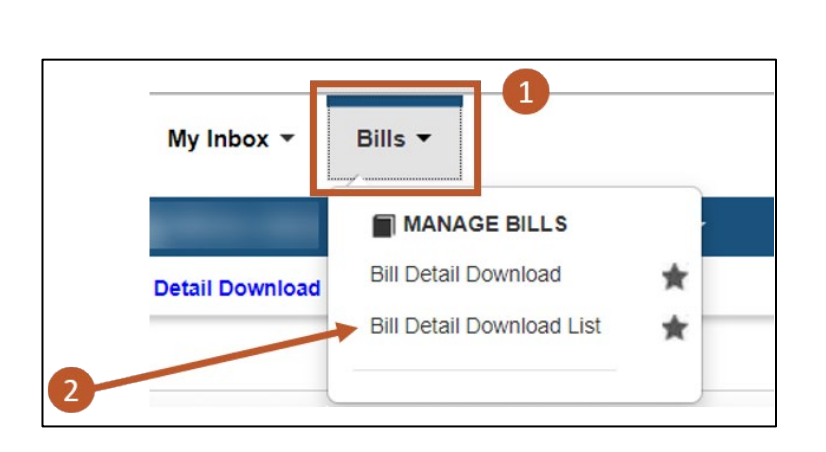

| Close          |                 |                        |                                                |                                                    |                                |                         |                         |              |
|----------------|-----------------|------------------------|------------------------------------------------|----------------------------------------------------|--------------------------------|-------------------------|-------------------------|--------------|
| Bil            | l Detail Downlo | ad List                |                                                |                                                    |                                |                         |                         |              |
| Filter By      | •               | •][                    | And                                            | •[                                                 | <b>O</b> Go                    | Clear Filter            | Save Filter             | My Filters 🕶 |
| Batch ID<br>△▼ | Requestor Name  | Program                | Filter Criteria 1                              | Filter Criteria 2                                  | Batch Status<br>▲▼             | Batch Submitted<br>Date | Batch Completed<br>Date | Download     |
| 100000         | Sumera Jaffrey  | DFEC                   | Billing Provider OWCP ID : 718086400           | Claimant ID : 114008655                            | Completed                      | 01/17/2023              | 01/18/2023              | Click Here   |
| 100001         | Sumera Jaffrey  | DFEC                   | Billing Provider OWCP ID : 718086400           | Claimant ID : 114008655                            | Completed                      | 01/19/2023              | 01/19/2023              | Click Here   |
| 100002         | Sumera Jaffrey  | DFEC, DEEOIC,<br>DCMWC | Adjudication Date : 01/01/2022 - 01/01/2023    | First Date of Service : 01/01/2022 -<br>01/01/2023 | File Generation in<br>Progress | 01/19/2023              |                         |              |
| 100003         | Sumera Jaffrey  | DFEC                   | Claimant ID : 092132529                        | Billing Provider OWCP ID : 150022000               | Submitted                      | 01/19/2023              |                         |              |
| 100004         | Sumera Jaffrey  | DFEC, DEEOIC,<br>DCMWC | Adjudication Date : 08/01/2022 -<br>10/01/2022 | Special Bill Indicator : TL                        | File Generation in<br>Progress | 01/19/2023              |                         |              |
| 100005         | Sumera Jaffrey  | DEEOIC                 | Procedure/Service Code : 80053                 | Claimant ID : 93674                                | Submitted                      | 01/19/2023              |                         |              |
| 100006         | Sumera Jaffrey  | DEEOIC                 | Procedure/Service Code : 80053                 | Claimant ID : 93674                                | Completed                      | 01/19/2023              | 01/19/2023              | Click Here   |
| 100007         | Sumera Jaffrey  | DFEC                   | Adjudication Date : 01/05/2023 - 01/10/2023    | Billing Provider OWCP ID : 108054200               | Completed                      | 01/19/2023              | 01/19/2023              | Click Here   |
| 100008         | Sumera Jaffrey  | DFEC                   | Adjudication Date : 01/19/2023 - 01/01/2023    | Billing Provider OWCP ID : 160847500               | No Records Found               | 01/19/2023              |                         |              |
| 100009         | Sumera Jaffrey  | DFEC                   | Claimant ID : 132403931                        | Claim Type : T                                     | Completed                      | 01/19/2023              | 01/19/2023              | Click Here   |

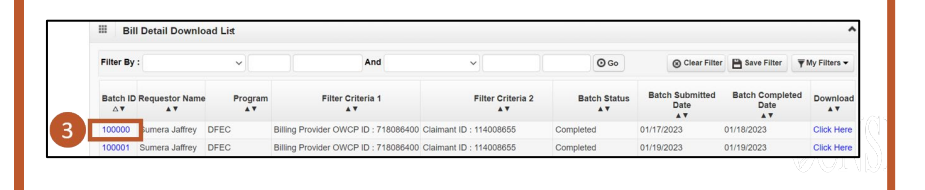

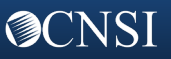

# Bill Data Download

# Downloading the Bill Detail CSV File, Cont'd

**O**CNSI

| <ul> <li>The system displays Bill Detail Download</li> <li>Request page which shows the criteria of the request that was submitted.</li> <li>4. The user selects Close to return to the previous window.</li> </ul>                                                                                                    | Image: Solution in the second second seco |
|----------------------------------------------------------------------------------------------------|----------------------------------------------------------------------------------------------------|
| <ul> <li>5. The user selects their desired filter options from the Filter By: drop-down lists and enters the corresponding information in the adjacent fields.</li> <li>Note: There are two Filter By: options available to search for the Bill Detail Download Requests.</li> <li>The user can narrow the search using: <ul> <li>Batch Completed Date</li> <li>Batch Status</li> <li>Batch Status</li> <li>Filter Criteria 1</li> <li>Filter Criteria 2</li> <li>Program</li> <li>Requestor Name</li> </ul> </li> </ul> | Close       Image: Close         Image: Close       Image: Close         Image: Close       Image: Close         <                                                                                                    |
| <ol> <li>Select Go.</li> <li>The system displays the search results. The user can select Click Here under the Download column to download the Bill Detail CSV file to their local drive. The CSV file contains both header and line level bill data.</li> </ol>                                                                                                    | Goog       Clear Filter       Save Filter       ▼ My Filter         Close       Image: Close       Image: Close       Image: Close       Image: Close         Filter By : Batch ID       100000       And       Image: Close       Image: Close         Batch ID       100000       And       Image: Close       Image: Close       Image: Close         Batch ID       100000       Image: Close       Image: Clear Filter       Save Filter       Image: Clear Filter         Batch ID       100000       Image: Clear Filter       Filter Criteria 1       Filter Criteria 2       Batch Status       Batch Completed       Date       Date       Date       Ownload         Av       Av       Av       Batch Status       Batch Completed       Date       Date       Date       Date       Date       Av       Av                                                                                                    |